# 評価調査者向け

## 第三者評価資料ダウンロード手順

本年度は新型コロナウイルス対策の一環として、「事前資料」「経営層合議用シート」「職員自己評価集計」「利用者アンケート」をWebからダウンロードできるようにしました。

手順はいずれ同じものですので、ここでは事前資料ダウンロードを中心に説明します。

また、登録されたファイルをダウンロードするために皆さんの作業を簡略化するため、Care-systems 共通の Google アカウントを使用する PC に追加してください。当マニュアルでは共通 Google アカウントの設定方法 を初めに説明いたします。

資料のダウンロードを行う場合は必ずこのアカウントを使ってケアシステムズのホームページから資料の ダウンロード操作を行ってください。

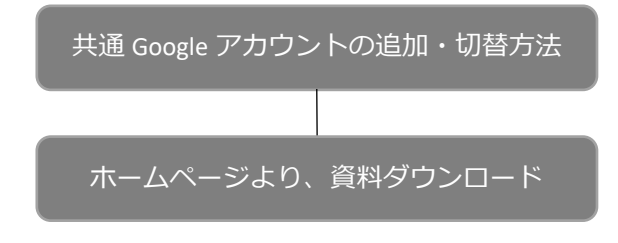

## 第三者評価資料ダウンロードシステム全体感

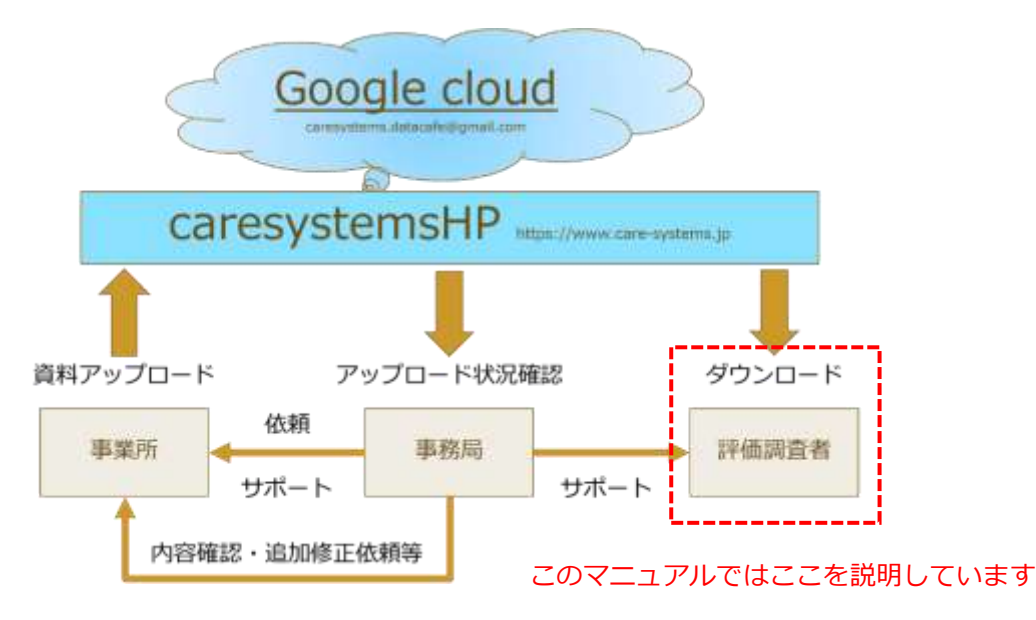

## 共通 GOOGLE アカウントの追加・切替方法

## GOOGLE アカウントを利用していない場合

やることは

- ・ブラウザを開いて「Google」を検索
- ・Google に共通アカウントでログインする

メールアドレス: caresystems.datacafe@gmail.com

パスワード:k0J1maCh1 (ケイ/ゼロ/ジェイ/イチ/エム/エイ/シー/エイチ/イチ)

黒=英小文字、赤=英大文字、青=数字

同じアカウントを共有していますので、新たにログインした

場合セキュリティのため「アクティビティの確認」を事務局 で行いますので、少々時間をおいて再起動してから操作して

ください。時間がかかる場合は事務局にご一報願います。

だけです。分からない方は、下の図説を見ながら進めてください。

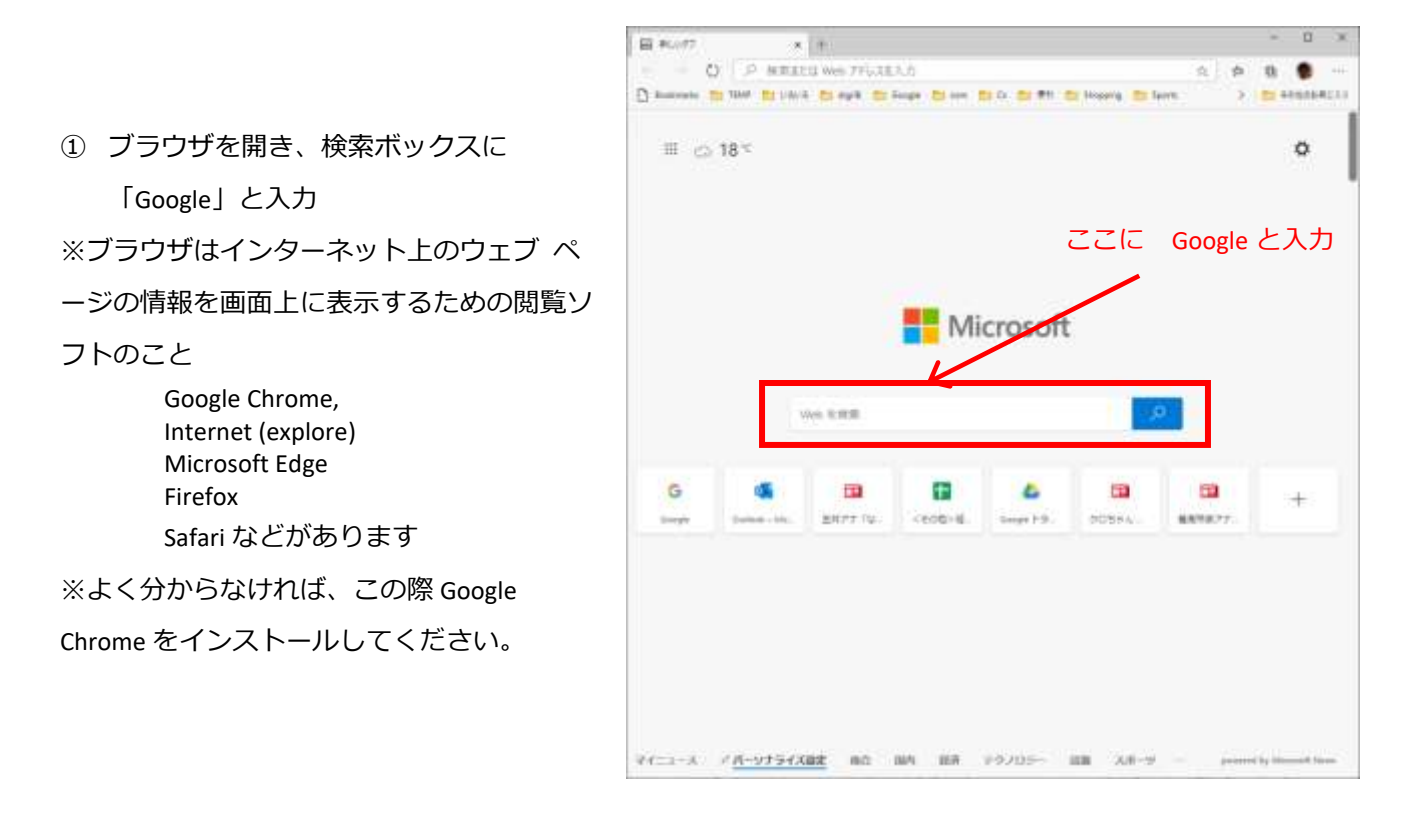

#### ② 画面右上の「ログイン」ボタンをクリック

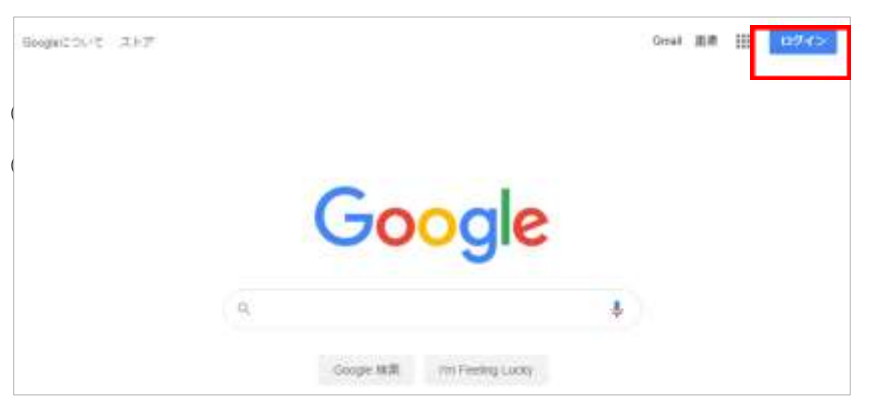

| Goo<br>ログ-<br>お客様の Google 7                              | gle<br>イン<br><sup>7</sup> カウントを使用 |            | data caf   | G <mark>oogle</mark><br>e ケアシス <sup>e</sup><br>ms.datacafe@gm | テムズ<br>nail.com v |     |
|----------------------------------------------------------|-----------------------------------|------------|------------|---------------------------------------------------------------|-------------------|-----|
| メールアドレスまたは電話番号<br>caresystems.datacafe(<br>メールアドレスを忘れた場合 | )<br>⊉gmail.com<br>≩              |            | - パスワードを入力 |                                                               | 0                 |     |
| ご自分のパソコンでない場合<br>ジングウィンドウを使用して<br>詳細                     | itt、シークレット<br>Cログインしてくだ           | ブラウ<br>さい。 | パスワードをお忘れ  | この場合                                                          | 次へ                |     |
| アカウントを作成                                                 | đ                                 | <b>K</b> ^ |            |                                                               |                   |     |
|                                                          | AUT 742                           | 10         |            | × 11                                                          |                   | -45 |

⑤ 以上です。先ほどのログインボタンが datacafe のアイコンに切り替わります。

| GoogleUCD(/T) 3.1.7 |                  |                               | Graf II# | ш 8 |              |
|---------------------|------------------|-------------------------------|----------|-----|--------------|
|                     |                  |                               |          |     | data cafe    |
|                     |                  | Google                        |          |     |              |
|                     | - 0 <sub>1</sub> |                               | \$       |     | care systems |
|                     |                  | Gougle 1829 Fin Feeling Lucky |          |     |              |

Google アカウントをひとつしか持っていない人はこの状態でケアシステムズのホームページで操作すれば資料のダウンロードができるようになります。

※ホームページのパスワードの入力は必要です。

## すでに自分の GOOGLE アカウントを利用している場合

| (hepic2) (5 - 3 ) 7 |            |                | ## II 🕒 |    | ]グインのボタンでなく、あなたが使用して |
|---------------------|------------|----------------|---------|----|----------------------|
|                     |            |                | l       | いる | アカウントのアイコンが表示されています。 |
|                     | Go         | ogle           | (1      | 1) | このアイコンをクリックします。      |
|                     | й.         | 8              |         |    |                      |
|                     | Gauge Hill | in faring Lane |         |    |                      |

② 「別のアカウントを追加」をクリックします。

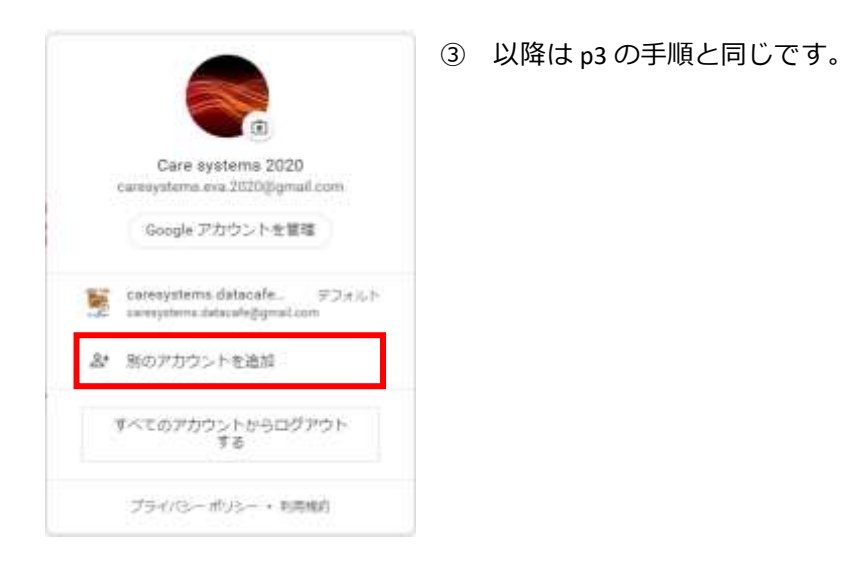

## 共通 GOOGLE アカウントへの切り替え方

もし複数の Google アカウントを利用している場合はデータダウンロードのためにはアカウントの切り替え が必要です。

① 現在表示されているアカウントをクリックします。

| September 269      | 2                                |                    |                                                                        |
|--------------------|----------------------------------|--------------------|------------------------------------------------------------------------|
|                    | Google                           |                    | Care systems 2020<br>caresystems.eva.2020愛gmail.com<br>Google アカウントを管理 |
| а,                 | 8                                |                    | Service caresystems datacafe. 777/Jrh.                                 |
|                    | damps Hill in faithgrang         |                    | 島* 第のアカウントを追加                                                          |
| ② ダイヤログボックス        | スに表示された <u>caresystems</u>       | .datacafe@gmil.com | すべてのアカウントからログアウト<br>する                                                 |
| のアカウントをク           | リックすると、アイコンの表                    | 示が datacafe に切り    | プライバシー ボリシー・ 利用度的                                                      |
| 替わります。以上で          | です!                              |                    |                                                                        |
| BengleC ℃ (T R h.P |                                  | Gewi mar III 💆     |                                                                        |
|                    |                                  | Z                  | data cafe                                                              |
|                    | Google                           |                    |                                                                        |
| a                  | \$                               |                    | care systems                                                           |
|                    | Google Milli / I'm Peeling Locky |                    |                                                                        |

ここまでで、Google のアカウントについての設定説明は終わりです。

## ホームページより、資料ダウンロード

第三者評価資料のダウンロードの方法を説明します。基本的な操作は各資料とも同じですので、事前資料 の例で説明を進めます。

### 「評価調査者の方へ」からのリンク

- ① ケアシステムズのホームページ (<u>https://www.care-systems.jp</u>) を GoogleChrome から開きます。
- 「評価者の方へ」(もしくは「評価調査者のページへ」)から資料のダウンロードができます。
  「評価者の方へ」のタイトルにポイント(マウスポインタを合わせること) すると、ドロップダウン リストが表示されますので、「ダウンロード LINK」をクリックします。

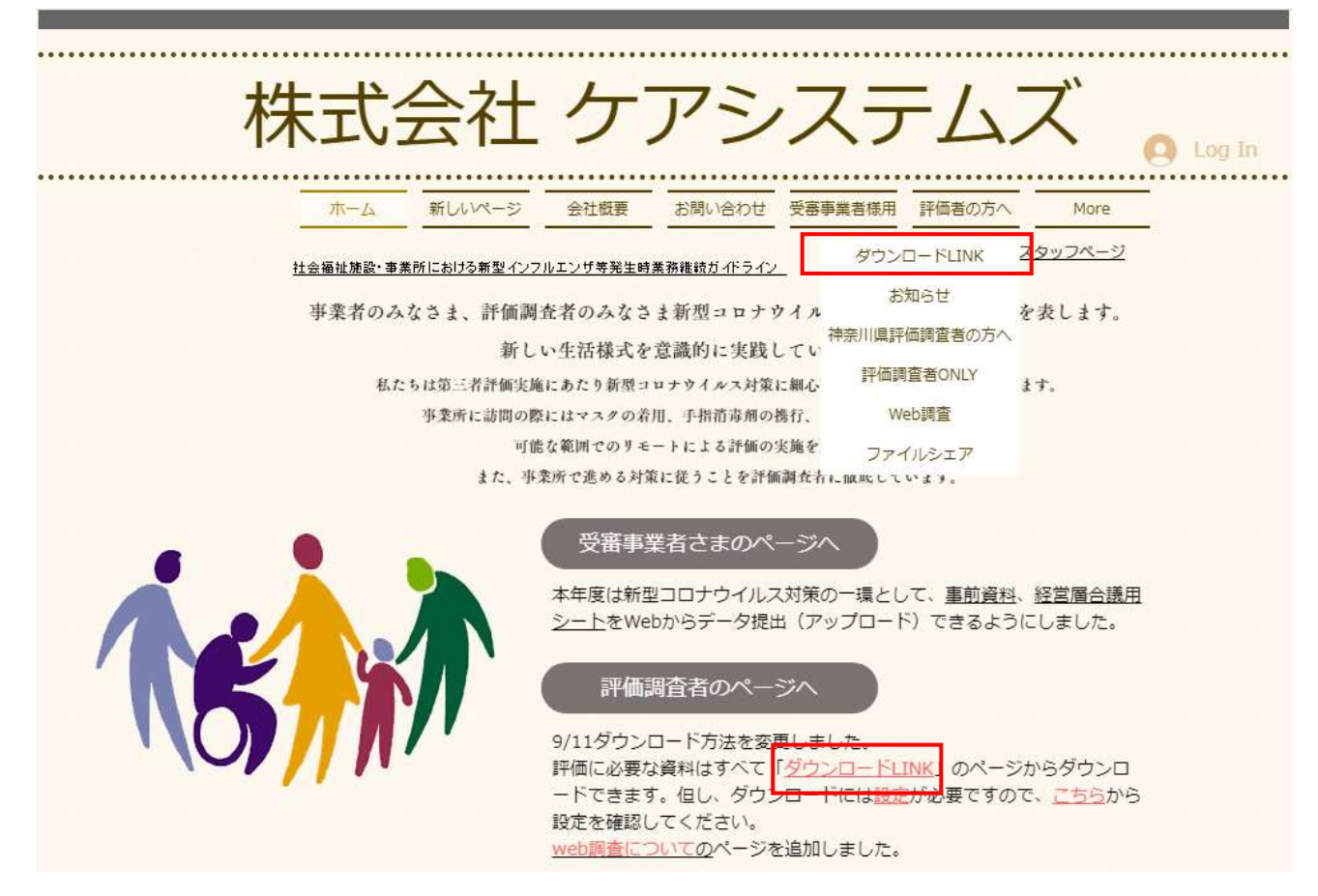

③ ページを表示されるためのパスワードを入力します。

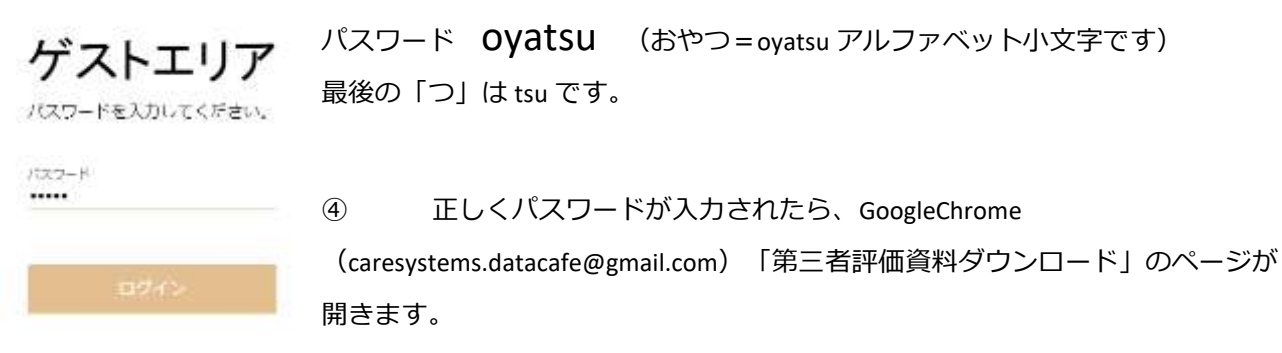

⑤ ダウンロードのページは訪問調査月ごとに事業所の資料を保存しあります。以降の流れは一覧下部の Guide から確認してください。

| ダウンロード方法を変更します。訪問調査月ごとに各事業所の資料をアップロードしてい<br>ますので、訪問調査月のリンクから事業所を探してダウンロードしてください。 |
|----------------------------------------------------------------------------------|
| 2020年9月                                                                          |
| 2020年10月                                                                         |
| 2020年11月                                                                         |
| 2020年12月                                                                         |
| <u>2021年1月</u>                                                                   |
| 2021年2月                                                                          |
| 2021年3月                                                                          |
|                                                                                  |
|                                                                                  |